## Inserir Hidrômetro Relojoaria

O objetivo desta funcionalidade é inserir hidrômetro relojoaria, podendo ser acessada no caminho GSAN > Micromedição > Hidrômetro > Inserir Hidrometro Relojoaria.

Inicialmente, o sistema exibe a tela para que seja informada a descrição, e, em seguida, clique no botão Inserir.

|                              | Gsan -> Micromedicao -> Hidro          | metro -> Inserir Hidrometro Relojoaria |
|------------------------------|----------------------------------------|----------------------------------------|
| Inserir Hidrometro           | Relojoaria                             |                                        |
| Para inserir um(a) hidrometr | o relojoaria, informe os dados abaixo: |                                        |
| Descrição:*                  |                                        |                                        |
|                              | * Campos obrigatórios                  |                                        |
|                              |                                        |                                        |
| Limpar Cancelar              |                                        | Inserir                                |
|                              |                                        |                                        |
|                              |                                        |                                        |
|                              |                                        |                                        |
|                              |                                        |                                        |
|                              |                                        |                                        |
|                              |                                        |                                        |
|                              |                                        |                                        |
|                              |                                        |                                        |
|                              |                                        |                                        |
|                              |                                        |                                        |

## **Preenchimento dos Campos**

| Campo        | Orientações para Preenchimento                                                                 |  |
|--------------|------------------------------------------------------------------------------------------------|--|
| Descrição(*) | Campo obrigatório - Informe a descrição do hidrômetro, com no máximo 40 (quarenta) caracteres. |  |

## Tela de Sucesso

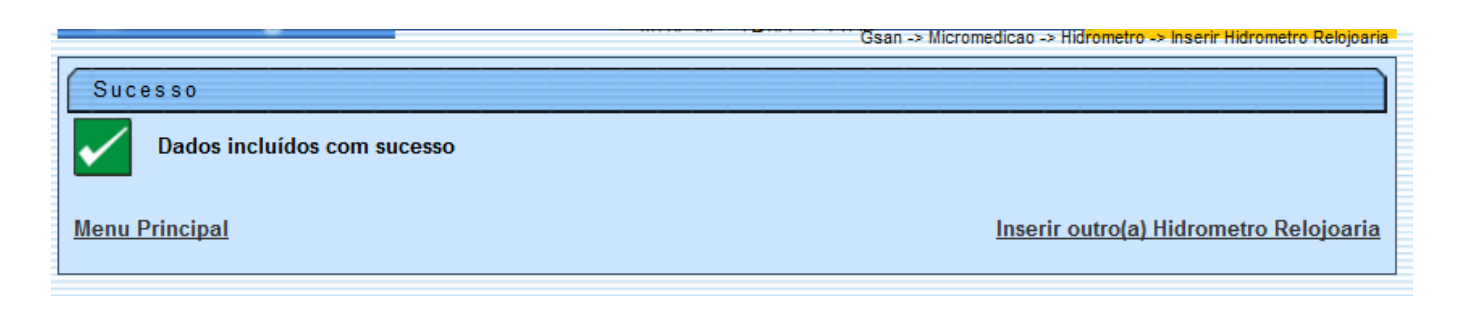

Last update: 31/08/2017 ajuda:inserir\_hidrometro\_relojoaria https://www.gsan.com.br/doku.php?id=ajuda:inserir\_hidrometro\_relojoaria&rev=1426013641 01:11

## Funcionalidade dos Botões

| Botão    | ão Descrição da Funcionalidade                                                    |  |
|----------|-----------------------------------------------------------------------------------|--|
| Inserir  | Ao clicar neste botão, o sistema comanda a inserção dos dados nas bases de dados. |  |
| Limpar   | par Ao clicar neste botão, o sistema limpa o conteúdo do campo na tela.           |  |
| Cancelar | Ao clicar neste botão, o sistema cancela a operação e retorna à tela principal.   |  |

Clique aqui para retornar ao Menu Principal do GSAN

From: https://www.gsan.com.br/ - Base de Conhecimento de Gestão Comercial de Saneamento

Permanent link: https://www.gsan.com.br/doku.php?id=ajuda:inserir\_hidrometro\_relojoaria&rev=1426013641

Last update: 31/08/2017 01:11

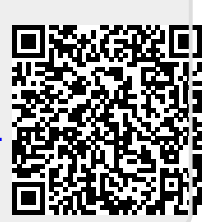